## **Objectius:**

✓ Treballar amb macros

## **Exercici:**

1.- Situa't a la cel·la A1 de la fulla 1 i selecciona:

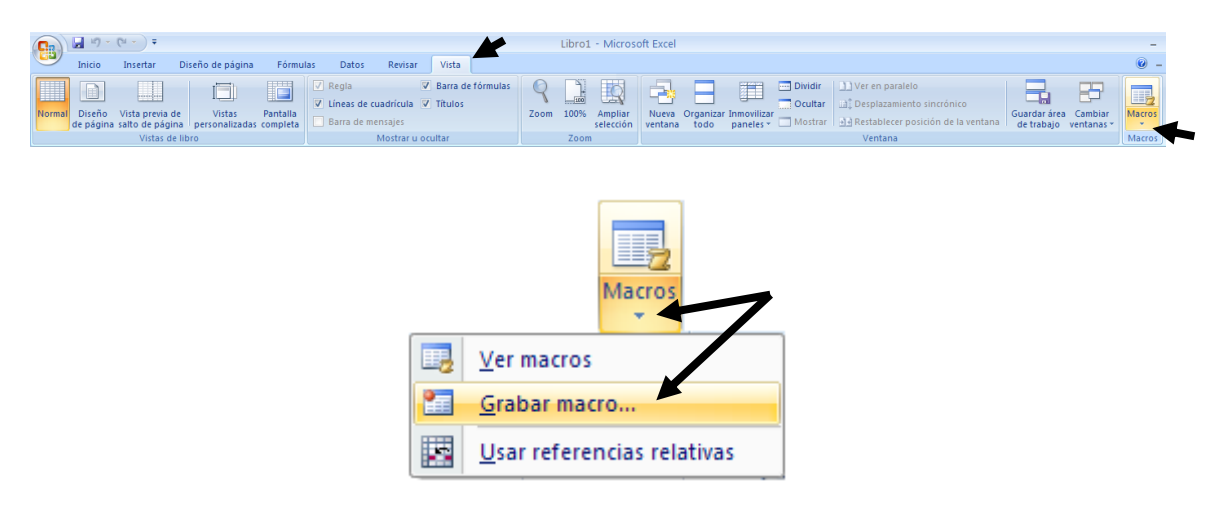

2.- Introdueix com a nom de la macro **Taller**, com a mètode abreviat **Ctrol-R**, i que es quedi guardada al llibre actual. Prem el botó **Aceptar** per activar l'enregistrament de la macro.

| Grabar macro        | ? 🔀  |
|---------------------|------|
| Nombre de la macro: |      |
| Taller              |      |
| Método abreviado:   |      |
| CTRL+ r             |      |
| Guardar macro en:   |      |
| Este libro          | ~    |
| Descripción:        |      |
|                     |      |
|                     |      |
|                     |      |
| Aceptar Cano        | elar |

3.- Escriu a la cel·la A1 la frase **TALLERS LA CLAU ANGLESA**. Fes que tingui una mida de 16 punts i un tipus de lletra **Batang**.

4.- Insereix a sota del títol una imatge d'una clau anglesa que trobaràs a la Galeria Multimedia.

5.- Fes clic al botó **Detener Grabación** de la barra d'eines que ha aparegut abans.

|         | Ноја | 1 Hoja2 Hoja3 🤔               | 1 1             |                  |                 |       |
|---------|------|-------------------------------|-----------------|------------------|-----------------|-------|
| Listo   |      |                               |                 |                  |                 |       |
| 🦺 Inici | 0    | Se está grabando una macro en | este momento. H | laga clic para d | etener la graba | ción. |

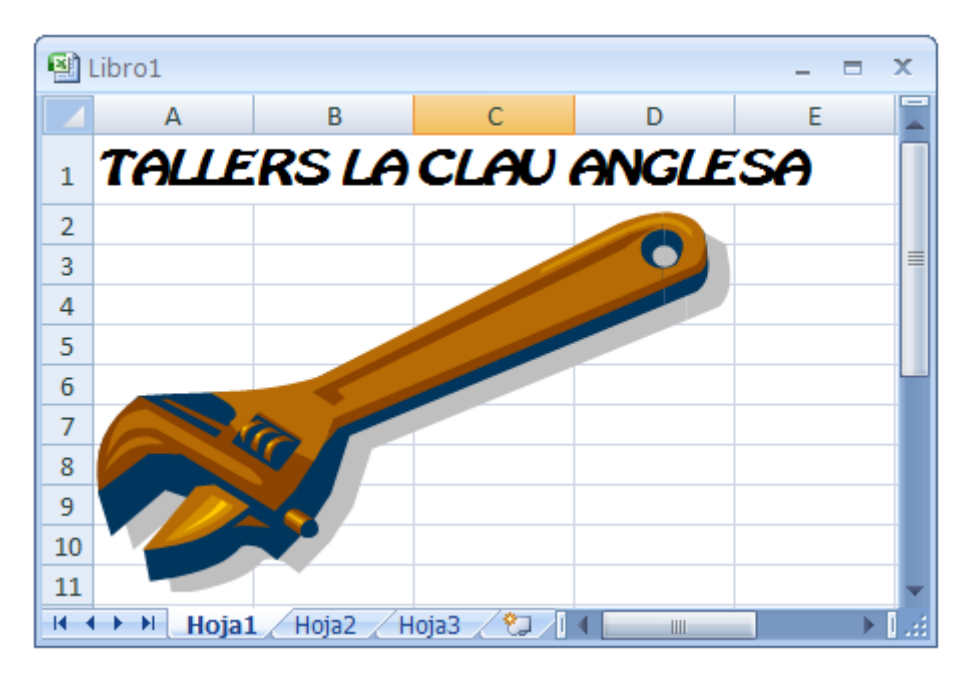

6.- Ara situa't a la cel·la A1 de la fulla 2 i fes la combinació de tecles Ctrol – R, i comprova els resultats.

7.- Posa't a la fulla 3 i executa la macro a través de la barra d'eines.

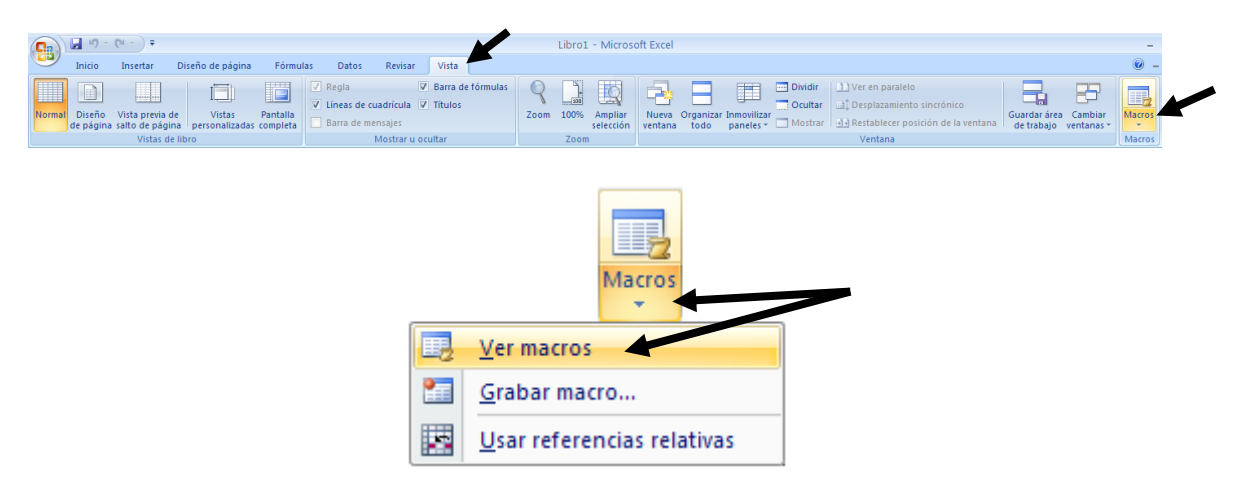

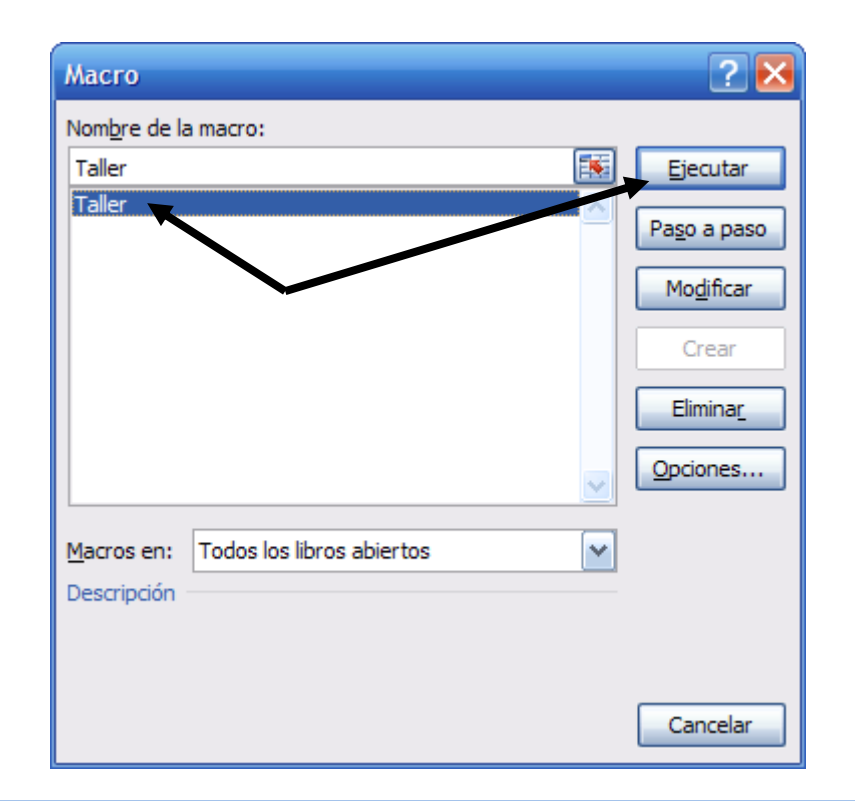

| 1  | Libro1      |             |            |       | - = x |
|----|-------------|-------------|------------|-------|-------|
|    | А           | В           | С          | D     | E     |
| 1  | TALLE       | RS LA       | CLAU       | ANGLE | 'SA   |
| 2  |             |             |            |       |       |
| 3  |             |             |            |       |       |
| 4  |             |             |            |       |       |
| 5  |             |             |            |       |       |
| 6  |             | Sec.        |            |       |       |
| 7  |             |             |            |       |       |
| 8  |             |             |            |       |       |
| 9  |             |             |            |       |       |
| 10 |             |             |            |       |       |
| 4  | 🕩 🍽 🛛 Hoja1 | / Hoja2 / H | oja3 🥂 🖣 🕻 |       | ▶     |

8.- Desa el resultat amb el nom Exercici Excel – Sessió 15 – Macros.